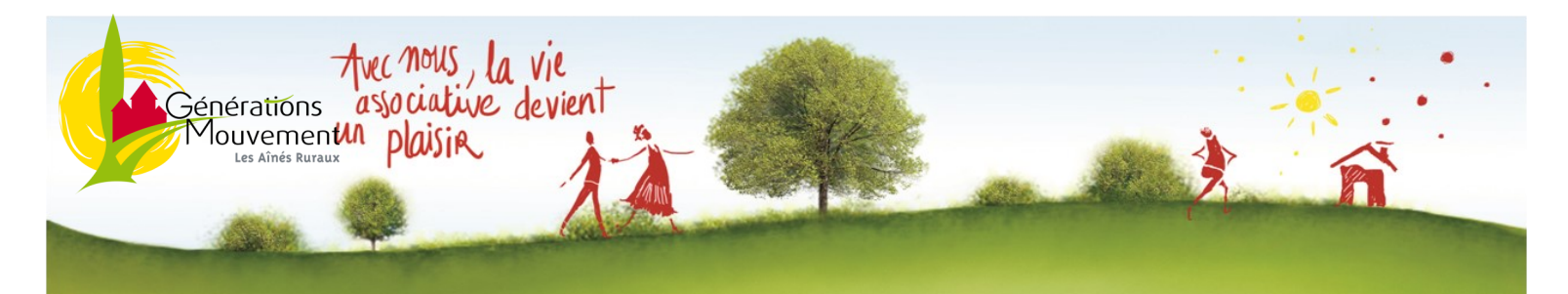

## Flash Infos n°2 : Février 2024

## **AGENDA 2024**

| Dictée (Parigné le Pôlin)                                                      | Mardi 27 Février               |  |
|--------------------------------------------------------------------------------|--------------------------------|--|
| Spectacle l'Arménie                                                            | Mardi 12 Mars                  |  |
| Questions pour un Après-midi (Ancinnes)                                        | Mercredi 27 Mars               |  |
| Tarot (Malicorne)                                                              | Lundi 29 Avril                 |  |
| Finale départementale de pétanque                                              | Lundi 10 Juin                  |  |
| Boucles VELO en Sarthe<br>( Lavaré/Marolles les Braults/St Pierre de Chevillé) | 21 Mars/18 Avril/24 Mai        |  |
| Voyages départementaux « Vietnam Cambodge »                                    | 19 Février au 8 Avril          |  |
| Séjour ANCV à Alleyras                                                         | 25 Mai au 1 <sup>er</sup> juin |  |
| Randonnée à thème à Crozon                                                     | 18 au 25 Mai                   |  |
|                                                                                | 1 <sup>er</sup> au 8 Juin      |  |
| Finale régionale de pétanque à Ancenis (44)                                    | Mardi 30 Juillet               |  |
| Journées « découverte » : la Ferté Bernard                                     | 20 au 30 Août                  |  |
| Cyclotourisme - De Montabon à Angers                                           | 10 et 11 septembre             |  |
| Ensemble sur les Chemins de la Convivialité à Beaufay                          | Vendredi 13 Septembre          |  |
| Belote (Beaufay)                                                               | Jeudi 3 Octobre                |  |
|                                                                                | 21 au 28 Septembre             |  |
| Randonnee a meme a Evian les Bains                                             | 28 Septembre au 5 Octobre      |  |
| Séjour ANCV à Urrugne                                                          | 5 au 12 Octobre                |  |
| Séjour cyclotourisme à Mûr-de-Bretagne                                         | 12 au 16 Octobre               |  |
| Exposition à Parigné l'Evêque                                                  | 12 au 20 Octobre               |  |
| Sortie mycologique à Jupilles                                                  | Vendredi 11 Octobre            |  |
| Sortie mycologique à Rouessé Fontaine                                          | Mercredi 16 Octobre            |  |
| Sortie mycologique à Saint Symphorien                                          | Mardi 22 Octobre               |  |
| 7 <sup>ème</sup> finale de Bowlina                                             | Mardi 12 Novembre              |  |

| trec nous, la vie<br>associative devient<br>un plaisir                                                                                                    |                                                                                                    |                                                                                            |                                                      |  |
|----------------------------------------------------------------------------------------------------|----------------------------------------------------------------------------------------------------|--------------------------------------------------------------------------------------------|------------------------------------------------------|--|
|                                                                                                    |                                                                                                    |                                                                                            |                                                      |  |
|                                                                                                    |                                                                                                    |                                                                                            |                                                      |  |
| MODIFICATION DE VOTRE ASSOC                                                                                                    | CIATION EN LI                                                                                                    | GNE (Cohésio                                                                               | n sociale/Préfecture)                                |  |
| Voici la procédure à suivre afin d'effectuer u<br>blic.                                                                                                    | ne modification en                                                                                                    | ligne de votre asso                                                                        | ociation via le site service pu-                     |  |
|                                                                                                    | REFERENCESSE<br>REFERENCESSE<br>REFERENCESSE<br>REFERENCESSE<br>Le site officiel de l'administration fre                                       | ∠.11<br>inçaise                                                                            |                                                      |  |
| 1 - Tapez dans votre barre de recherche l'ad                                                                                                    | resse suivante : http                                                                                                    | os://www.service-p                                                                         | ublic.fr/associations                                |  |
| 2 - Une page s'ouvre et dans le texte il y a en<br>administratives, cliquez sur « Evolutions » :                                                                                                    | dessous de formal                                                                                                    | ités Associations<br>Formalités admi<br>→ Création<br>→ Évolutions                         | nistratives d'une association                        |  |
| 3 - Cliquez sur « Changement dans l'administration » :<br>association                                                                                                    |                                                                                                    |                                                                                            |                                                      |  |
|                                                                                                    | $\rightarrow$ Moc<br>$\rightarrow$ Cha<br>$\rightarrow$ Évol<br>$\rightarrow$ Diss                                                             | lification des statuts<br>ngement dans l'administration<br>ution des ressources<br>olution |                                                      |  |
| 4 - Cochez « Changement de dirigeants » :                                                                                                    | Channement de dirieeants                                                                                                    |                                                                                            |                                                      |  |
|                                                                                                    | Changement d'adresse de gestion                                                                                                    |                                                                                            |                                                      |  |
|                                                                                                    | Ouverture ou fermeture d'un établissement                                                                                                    |                                                                                            |                                                      |  |
|                                                                                                    | Modification du patrimoine                                                                                                    |                                                                                            |                                                      |  |
| 5 - Cochez « sur internet » puis cliquez sur « m<br>ligne » : Il faudra alors vous connecter en rem<br>✓ Sur internet                                                                                                    | odification d'une a<br>plissant votre ident                                                                                                    | ssociation » et « ac<br>ifiant et votre mot «                                              | céder à la démarche en<br>de passe<br>←              |  |
| <ul> <li>Modification d'une association (e-modification d'une association (e-modification d'une association d'une association puis d'une association puis d'une association puis d'une association puis d'une association d'une association d'une associatio d'une association d'une association d'une association d'une a</li></ul> | tion)<br>s cochez la cas A «                                                                                                    | Accéder à la<br>Un changement d                                                            | →<br>démarche en ligne<br>ans la liste des personnes |  |
| chargées de l'association. Cela vous permet                                                                                                    | tra de modifier votre                                                                                                    | e conseil d'adminis                                                                        | stration                                             |  |
| Motif(s) de la déclaration                                                                                                    |                                                                                                    |                                                                                            |                                                      |  |
| * La déclaration concerne la ou les modifications suivantes<br>Veuillez cocher au moins une proposition.                                                                                                    | 5 :                                                                                                    |                                                                                            |                                                      |  |
| <ul> <li>A - Un changement dans la liste des personnes chargées</li> <li>B - Le titre de l'association, éventuellement du sigle</li> <li>C - L' objet</li> <li>D - Le siège social </li> <li>F - Des dispositions statuaires nouvelles (autres que le ti</li> <li>G - Les nouveaux établissement(s) secondaire(s) créés o</li> <li>H - L' actualisation de l'état patrimonial : acquisitions ou</li> <li>I - La nouvelle composition d'une union ou d'une fédérat</li> <li>J - L' actualisation des coordonnées de gestion. Il est recomposition</li> </ul>                                                                                                    | s de l'administration de l'as<br>itre, l'objet ou le siège si ce<br>ou supprimés<br>aliénations <b>?</b><br>ion<br>commandé d'actualiser, le c | sociation 🕜<br>lui-ci figure dans les statut<br>as échéant, le numéro de                   | s) 😧<br>téléphone, l'adresse                         |  |
| électronique, le site internet et de renseigner le numéro SIR                                                                                                    | EN SIRET de l'association.                                                                                                    |                                                                                            |                                                      |  |
| Certaines modifications (B, C et D) peuvent être publiées au JOA                                                                                                    | .FE si vous en faites la deman                                                                                                    | de.                                                                                        |                                                      |  |